## How Reverse sign for expenses checkbox works when enabled

The **Reverse sign for expenses** option is used for Column Calculation column type where Budget column is part of its formula. The following illustration will explain in detail how this works when enabled.

1. The Reverse sign for expenses checkbox can be set from Column Calculation screen. To open it, in an existing column designer record, **Column** Calculation column type, place the cursor in the Column Calculations field. An dropdown button is shown, click on that button.

| Detaits  | Audit Log (31)       |               |                     |              |            |            |            |                    |                |             |            |        |           |                     |  |
|----------|----------------------|---------------|---------------------|--------------|------------|------------|------------|--------------------|----------------|-------------|------------|--------|-----------|---------------------|--|
| olumn N  | ame: Budget checking |               |                     |              | Des        | cription   |            |                    |                |             | Run Date   | 01/31/ | 2016      |                     |  |
| + Insert | X Remove 1 A Arrange | e 83 Layout Q | Filter Records (F3) |              |            |            |            |                    |                |             |            |        |           |                     |  |
| ID       | Column Type          | Column Name   | Caption             | Start Offset | End Offset | Start Date | End Date   | Column Calculation | Segment Filter | Budget Code | Percentage | Width  | Alignment | Format              |  |
| C1       | Row Name             |               | Column Name         |              |            |            |            |                    |                |             |            | 250    | Right     | 8,880.00;(8,880.00) |  |
| 0        | GL Amounts           | Actual        | Column Name         | 0            | 0          | 01/01/2016 | 01/31/2016 |                    |                |             |            | 160    | Right     | 8,880.00;(8,880.00) |  |
| 0        | Budget               | Budget        | Column Name         | 0            | 0          | 01/01/2016 | 01/31/2016 |                    |                | 2016 C      |            | 160    | Right     | 8,880.00;(8,880.00) |  |
| C4       | Column Calculation   | Variance      | Column Name         |              |            |            |            | C2 - C3            |                |             |            | 160    | Right     | #,##0.00;(#,##0.00) |  |
| CS       | Column Calculation   | Variance Rate | Column Name         |              |            |            |            | C4 / C3            |                |             |            | 160    | Right     | #,##0.00;(#,##0.00) |  |
|          |                      |               |                     |              |            |            |            |                    |                |             |            |        |           |                     |  |

| Details             |                                           |        |
|---------------------|-------------------------------------------|--------|
| Quick Filter        | Calculations                              |        |
| Filter: x Q + Apply | , X Remove 🔛 Layout 🔍 Filter Records (F3) |        |
| ID Column Name      | D Column Name                             | Action |
| C2 Actual           | C2 Actual                                 |        |
| C3 Budget           | C3 Budget                                 | +      |
|                     |                                           |        |
|                     |                                           |        |
|                     |                                           |        |
|                     |                                           |        |
|                     |                                           |        |
|                     |                                           |        |
|                     |                                           |        |
|                     | ł                                         |        |
|                     | 1                                         |        |
|                     |                                           |        |
|                     |                                           |        |
|                     |                                           |        |
|                     |                                           |        |
|                     |                                           |        |
|                     |                                           |        |
|                     |                                           |        |

- 3. Click the Save to save and Close to close the screen and apply the change to the selected column.
- 4. Print the report using the column designer you just configured.

The Reverse sign for expenses option works only for rows that include only expenses accounts, see highlighted row below as an example. Using this formula: Actual - Budget = Variance, the Variance amount will be reversed, i.e. 1,500.00 - 700.00 = 800.00 and so (800.00) is shown on the report.

| Gross Profit C<br>As Of 2/15/2016                                      |                                          |                                          | Мо                                         | nday, February 15, 2016<br>5:13 PM        |
|------------------------------------------------------------------------|------------------------------------------|------------------------------------------|--------------------------------------------|-------------------------------------------|
| 40000-1000 Sales-Location A<br>50000-1000 Purchases Default-Location A | Actual<br>2,100.00<br>1,500.00<br>600.00 | Budget<br>2,000.00<br>700.00<br>1,300.00 | Variance<br>100.00<br>(800.00)<br>(700.00) | Variance Rate<br>0.05<br>(1.14)<br>(0.54) |

Here's another example, this time Variance amount is positive, which is favorable since expenses incurred did not go over the Budget amount. Using this formula: Actual - Budget = Variance, the Variance amount will be reversed, i.e. 500.00 - 700.00 = (200.00) and so 200.00 is shown on the report.

| Gross Profit C      Monday, February 1:        As Of 1/31/2016      Monday, February 1: |                                      |                                          | nday, February 15, 2016<br>5:49 PM             |                                           |
|-----------------------------------------------------------------------------------------|--------------------------------------|------------------------------------------|------------------------------------------------|-------------------------------------------|
| 40000-1000 Sales-Location A<br>50000-1000 Purchases Default-Location A                  | Actual<br>700.00<br>500.00<br>200.00 | Budget<br>2,000.00<br>700.00<br>1,300.00 | Variance<br>(1,300.00)<br>200.00<br>(1,100.00) | Variance Rate<br>(0.65)<br>0.29<br>(0.85) |

The **Reverse sign for expenses** option is used for Column Calculation column type where Budget column is part of its formula. The following illustration will explain in detail how this works when enabled.

1. The Reverse sign for expenses checkbox can be set from Column Calculation screen. To open it, in an existing column designer record, Column Calculation column type, place the cursor in the Related Columns field. An ellipsis button is shown, click on that button.

| Col     | umn E  | Designer              |                     |                        |             |                 |              |             |
|---------|--------|-----------------------|---------------------|------------------------|-------------|-----------------|--------------|-------------|
| New     | Sa     | ve Search Delete Und  | o Duplicate Close   |                        |             |                 |              |             |
| Colun   | nn Nar | me: Actual and Budget | Des                 | scription: Actual-Budg | jet         |                 | Run Date: 04 | /16/2015    |
| <b></b> | emove  | e 🔺 Up 🔻 Down   🍸     | Filter Records (F3) |                        |             |                 |              |             |
|         | ID     | Column Description    | Caption             | Column Type            | Filter Type | Related Columns | Segment Used | Budget Code |
|         | 1      |                       | Column Header       | Row Id                 |             |                 |              |             |
|         | 2      |                       | Column Header       | Row Description        |             |                 |              |             |
|         | 3      | Actual                | Column Header       | Calculation            | This Month  |                 |              |             |
|         | 4      | Budget                | Column Header       | Budget                 | This Month  |                 |              | 2015        |
|         | 5      | Variance              | Column Header       | Column Calculation     |             | C3 - C4 ···     |              |             |
|         |        |                       |                     |                        |             |                 | -            |             |

2. Check the Reverse sign for expenses checkbox.

| Column Calculation         | ۲      |
|----------------------------|--------|
| Save Delete Undo Close     |        |
| Semove Filter Records (F3) |        |
| Id Description             | Action |
| 3 Actual                   | •      |
| 4 Budget                   | +      |
|                            |        |
|                            |        |
|                            |        |
|                            |        |
|                            |        |
|                            |        |
|                            |        |
|                            |        |
|                            |        |
|                            |        |
| Preview:                   |        |
| C3 - C4                    |        |
|                            |        |
|                            |        |
| Reverse sign for expenses  |        |
| 😮 😟 🤶 Ready                |        |

- Click the Save toolbar button to save and Close toolbar button to close the screen and apply the change to the selected column.
  Print the report using the column designer you just configured.

The Reverse sign for expenses option works only for rows that include only expenses accounts, see highlighted row below as an example. Using this formula: Actual - Budget = Variance, the Variance amount will be reversed, i.e. 980.25 - 850.00 = 130.25 and so (130.25) is shown on the report.

|                  | ln<br>,                                     | Sample Company<br>As Of 4/14/2015 12:00:00 A | nt<br>M                      |                                  |
|------------------|---------------------------------------------|----------------------------------------------|------------------------------|----------------------------------|
| R1<br>R2         | 40000 - Sales<br>50000 - Cost of Goods Sold | Actual<br>4,400.00<br>1,200.00               | Budget<br>2,100.00<br>650.00 | Variance<br>2,300.00<br>(550.00) |
| R7<br><i>R</i> 9 | Gross Margin<br>Gross Margin Rate           | 3,200.00<br>72.73%                           | 1,450.00<br>69.05%           | 1,750.00<br>123.91%              |
| R4               | 60000 - Other Expenses                      | 980.25                                       | 850.00                       | (130.25)                         |
| R6<br>R11        | 70000 - Other Revenues                      | 200.00                                       | 350.00                       | (150.00)                         |

Here's another example, this time Variance amount is positive, which is favorable since expenses incurred did not go over the Budget amount.

Using this formula: Actual - Budget = Variance, the Variance amount will be reversed, i.e. 500.00 - 650.00 = (150.00) and so 150.00 is shown on the report.

| Sample Company<br>As Of 4/14/2015 12:00:00 AM |                            |          |          |          |  |  |
|-----------------------------------------------|----------------------------|----------|----------|----------|--|--|
|                                               |                            | Actual   | Budget   | Variance |  |  |
| R1                                            | 40000 - Sales              | 2,500.00 | 2,100.00 | 400.00   |  |  |
| R2                                            | 50000 - Cost of Goods Sold | 500.00   | 650.00   | 150.00   |  |  |
| R7                                            | Gross Margin               | 2,000.00 | 1,450.00 | 550.00   |  |  |
| R9                                            | Gross Margin Rate          | 80.00%   | 69.05%   | 62.50%   |  |  |
| R4                                            | 60000 - Other Expenses     | 900.25   | 850.00   | (50.25)  |  |  |
| R6                                            | 70000 - Other Revenues     | 200.00   | 350.00   | (150.00) |  |  |
| D11                                           | Net Income                 | 1 299 75 | 950.00   | 349.75   |  |  |